## Serving Rotations

## Serve Team Leader Perspective

For your ministry, you may decide that a monthly/bimonthly, etc. serving rotation would be beneficial. If so, the following instructions will be beneficial. Manage these rotations on the website, only.

## From the website:

- 1. Click Schedules & Plans on the left hand side. Go to your category (serve team name by campus).
- 2. Click on the Serving Rotations tab, then Create Rotation in the right corner.
- 3. Name it appropriately, such as Monthly Rotation or similar. Click Save.
- 4. Add the volunteers as desired.
- 5. Then click on the Schedules & Plans tab and click on the week(s) you would like to populate with your serving rotation.
- 6. Click on the heart icon and choose which rotation you would like to populate with. Click apply.